# Reisemedizinischer Impfplaner Für Kinder und Erwachsene

## In vier Schritten zum Ergebnis:

- 1. Wer + Wo: Auswahl des Reiselandes oder Reiseländer mit der Reisebedingung
- 2. Was: Liste den empfohlenen Impfungen. Erfassen welche Impfungen vorhanden sind und welche noch durchgeführt werden müssen
- 3. Wie: Auswahl der notwenigen Impfstoffe
- 4. Impftabelle mit Ausweisung der Impfabstände (auch als PDF zur Dokumentation)

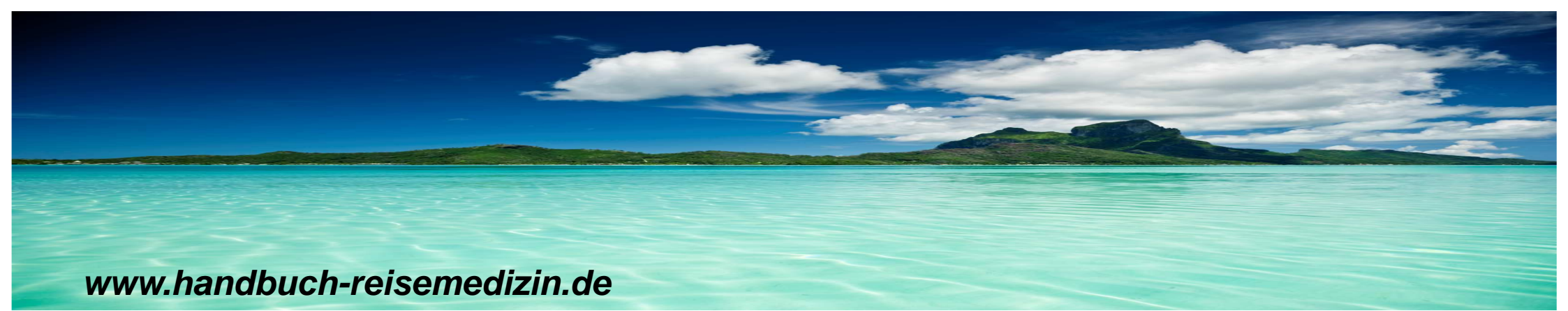

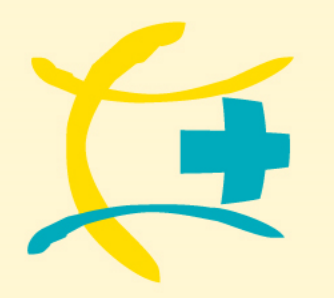

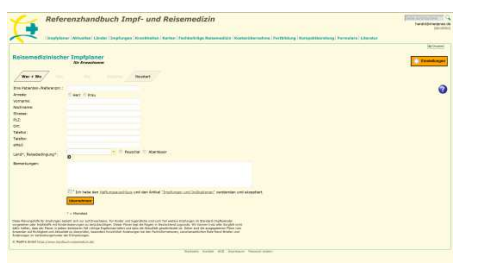

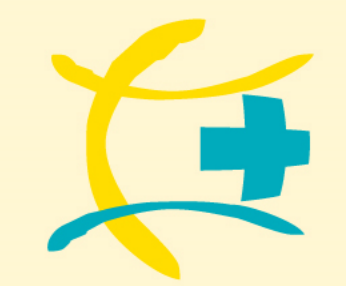

# Reisemedizinischer Impfplaner Grundsätzlich

| Ref                                                                                                    | erenzhandbuch Impf- und Reisemedizin                                                                                                    | Twatters and |
|----------------------------------------------------------------------------------------------------|----------------------------------------------------------------------------------------------------|--------------|
| 1000                                                                                                    | teer 'Anvalue' (Linke 'Septeme 'Kontheline 'Keler 'Fulderlike Nationalite 'Kolostienston' Priftiken   Kelestitienston   Funderlike                                                                                                    |              |
|                                                                                                    |                                                                                                    | (Access)     |
| Reisemedizinisc                                                                                                    | her Impfalaner                                                                                                    | Testinger    |
| /m.m./ -                                                                                                    | ing mental features                                                                                                    |              |
| The Party of the Party of the P |                                                                                                    | 0            |
| Arreste                                                                                                    | Case Const                                                                                                    |              |
| OTWINE .                                                                                                    |                                                                                                    |              |
| and a second second secon                                                                                                    |                                                                                                    |              |
| 12                                                                                                    |                                                                                                    |              |
| e .                                                                                                    |                                                                                                    |              |
| and a                                                                                                    |                                                                                                    |              |
| mail .                                                                                                    |                                                                                                    |              |
| and historicant                                                                                                    | The Second Second Secon |              |
| and to the second                                                                                                    |                                                                                                    |              |
|                                                                                                    |                                                                                                    |              |
|                                                                                                    |                                                                                                    |              |
|                                                                                                    |                                                                                                    |              |
|                                                                                                    | 1. In the left of Linear and the sense of the sense of th |              |
|                                                                                                    | Constraints -                                                                                                    |              |
|                                                                                                    | T a Mundad                                                                                                    |              |
| ten foreignete te statues<br>anne de boltante et s<br>als tables de boltante et s<br>als tables de boltante et s                                                                                                    | Long P, Lin M, Lin M, Hanna M, Wang M, Lin Sand M, Lin M, Lin     |              |
| Name and Adda along the                                                                                                    |                                                                                                    |              |
|                                                                                                    | Second Second Add Second Vision Second                                                                                                    |              |

- Sie können Ihre Praxisanschrift / Apothekenanschrift und zusätzlich ein Logo einmalig eingeben, das dann auf dem Ausdruck des Dokumentationsbogen und der Kompaktberatung erscheint.
- Der reisemedizinische Impfplaner erleichtert Ihnen einen Impfplan zusammen zu stellen.
- Die empfohlenen Impfungen basieren auf Länderinformationen.
- Sie bekommen eine Auswahl der Impfstoffe und können diese selber auswählen.
- Oas Ergebnis wird dann angezeigt und Sie können den Impfplan dann als PDF zur Dokumentation nutzen.

Wenn ein blaues Fragezeichen auftaucht, erhalten Sie jeweils zusätzliche Informationen.

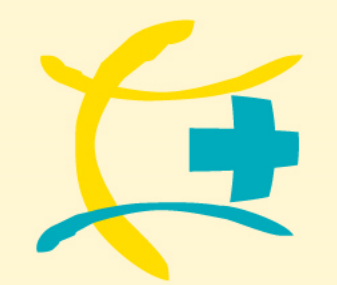

# **Reisemedizinischer Impfplaner** Eingabe der Eigenen Daten und eines Logos

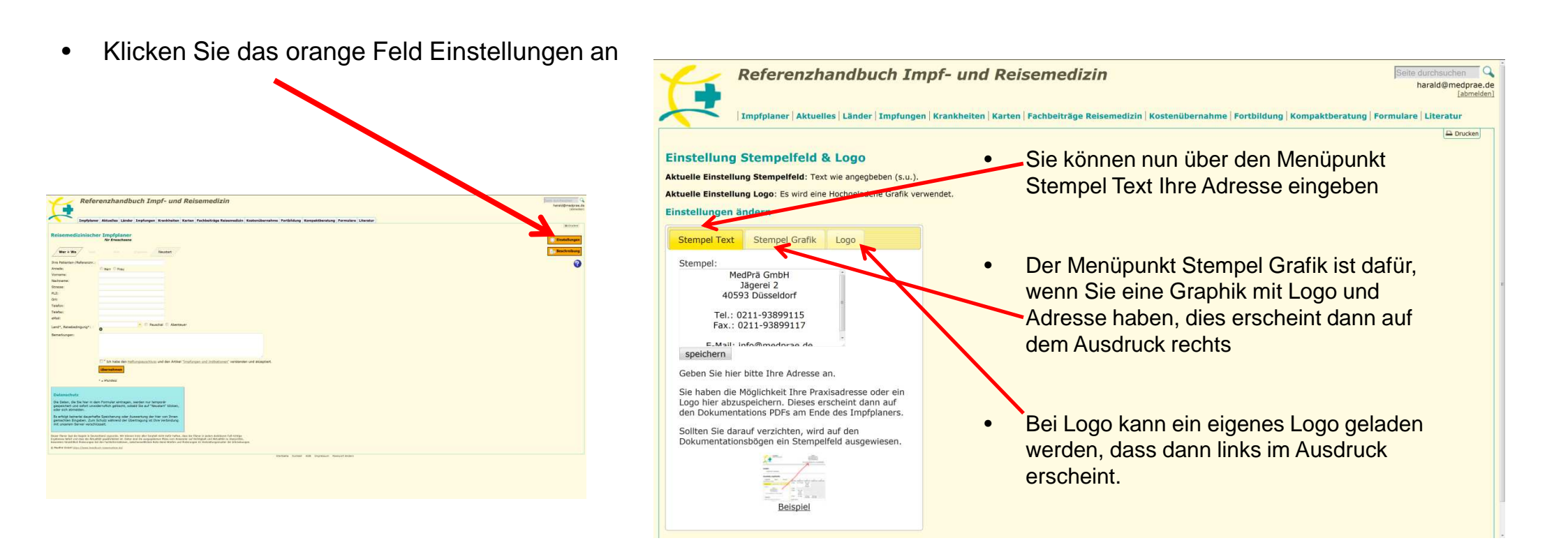

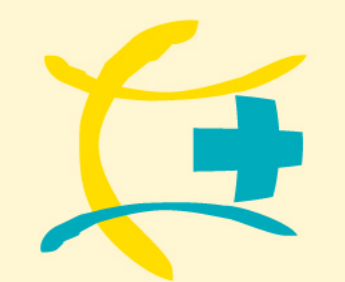

## **Reisemedizinischer Impfplaner**

| Referenzhandbuch Impf- und Reisemedizin                                                                                                    | Seite durchsuchen Q<br>harald@medprae.de<br>[abmeiden] |
|----------------------------------------------------------------------------------------------------|--------------------------------------------------------|
| Impfplaner Aktuelles Länder Impfungen Krankheiten Karten Fachbeiträge Reisemedizin Kostenübernahme Fortbildung Kompaktberatung Formulare Literatur                                                                                                    |                                                        |
|                                                                                                    | Drucken                                                |
| Reisemedizinischer Impfplaner                                                                                                    |                                                        |
| Bitte auswählen:                                                                                                    |                                                        |
| Erwachsene      Kinder                                                                                                    |                                                        |
| übernehmen                                                                                                    | Einstellungen                                          |
|                                                                                                    | Beschreibung                                           |
| Dieser Plane legt die Regin in Deutschland zugrunde. Wir können trotz aller Sozyn – Sitt defür haften, dass der Planer in joden micharen Fall richtige<br>Ergebnisse liefert und dass die Aktualität gewährleistet ist. Daher sind die ausgegebenien iss. ein Anwender auf Richtigket und Aktualität zu überprüfen,<br>besonders hinsichtlich Anderungen bei den sichlichemationen zu einer im Verbreitungsmuster der Erkrankungen. |                                                        |
| © MedPrö GmbH https://www.handbuck-resistmediatin.de/                                                                                                    |                                                        |
| Startseite Kontakt AGB Impressum Passwort ändern                                                                                                    |                                                        |

Wählen Sie zunächst aus, ob es sich um ein Kind handelt (bis 18 Jahre) oder einem Erwachsenen.

Bei einem Kind müssen Sie anschließend das Geburtsdatum eingeben. Der Impfplaner weist nur die Impfungen aus, die in der jeweiligen Altersgruppe zugelassen sind. Z.B. wenn das Kind 3 Jahre alt ist, wird ein Impfstoff gegen Rota-Vieren nicht aufgeführt.

## 1. Schritt: Wer + Wo

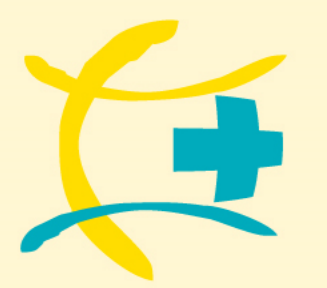

### www.handbuch-reisemedizin.de

# Reisemedizinischer Impfplaner

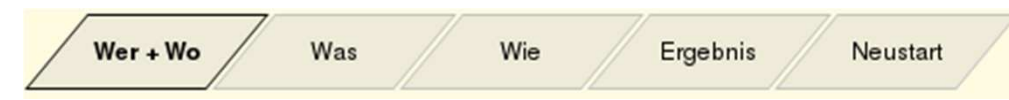

#### Patientendaten

Sie können hier die Daten des Patienten eingeben, müssen dies aber nicht. Bitte beachten Sie, dass die Daten später im Ausdruck nur erscheinen (Dokumentation), wenn diese in der Maske eingegeben wurden.

Wichtig! Aus Datenschutzgründen werden die Daten der Patienten nicht gespeichert. Bei einem Neustart des Impfplaners sind die Patientendaten gelöscht.

#### Bemerkungen

Unter Bemerkungen können eigene Hinweise aufgenommen werden, die in der Dokumentations PDF übernommen werden.

| Imp                                                                                                    | fplaner Aktuelles Länder Impfungen Krankhalten Karten                                                                                                    | Fachbeiträge Reisemedizin Kostenübr                                                                                       | mahma Fortbildung Kompaktberatung Formula         | are Literatur |         |
|----------------------------------------------------------------------------------------------------|----------------------------------------------------------------------------------------------------|----------------------------------------------------------------------------------------------------|---------------------------------------------------|---------------|---------|
|                                                                                                    |                                                                                                    |                                                                                                    |                                                   |               |         |
| Reisemedizin                                                                                                    | Scher Impfplaner<br>hir Kinder                                                                                                    |                                                                                                    |                                                   |               | die Ein |
| Entering 1                                                                                                    |                                                                                                    |                                                                                                    |                                                   |               |         |
| Wer + Wo                                                                                                    | Neustart                                                                                                    |                                                                                                    |                                                   |               |         |
| Ihre Patienten-/Refer                                                                                                  | enzervi.1                                                                                                    |                                                                                                    |                                                   |               |         |
| Anrede:<br>Vomamar                                                                                                    | Herr Preu                                                                                                    |                                                                                                    |                                                   |               |         |
| Nechname:                                                                                                    |                                                                                                    |                                                                                                    |                                                   |               |         |
| Stresse:                                                                                                    |                                                                                                    |                                                                                                    |                                                   |               |         |
| PLZ:                                                                                                    |                                                                                                    |                                                                                                    |                                                   |               |         |
| Ort:                                                                                                    | •                                                                                                    |                                                                                                    |                                                   |               |         |
| Telefex:                                                                                                    |                                                                                                    |                                                                                                    |                                                   |               |         |
| eHal:                                                                                                    |                                                                                                    |                                                                                                    |                                                   |               |         |
| Geburtsdatum*:                                                                                                    | tt.mm.(II)                                                                                                    |                                                                                                    |                                                   |               |         |
| Land*, Reisebedingun                                                                                                   | g*: O Pauschal © Abertauer                                                                                                    |                                                                                                    |                                                   |               |         |
| Bemerkungen:                                                                                                    |                                                                                                    |                                                                                                    |                                                   |               |         |
|                                                                                                    | C * De hebe den Haftungssuschluss und den Artikel "Insufun<br>UBernehmen                                                                                                    | er und Indikationen" verstanden und akzep                                                                                 | tert.                                             |               |         |
|                                                                                                    | = - Mikovska                                                                                                    |                                                                                                    |                                                   |               |         |
| Determethoda                                                                                                    |                                                                                                    |                                                                                                    |                                                   |               |         |
| Die Daten, die Sie hi<br>gespeichert und sofo<br>oder sich atmelden.                                                   | er in dem Yormular eintragen, werden nur temporär<br>rt unwiderruflich gelöscht, sobald Sie auf "Neustant" klicken,                                                                                                    |                                                                                                    |                                                   |               |         |
| Es erfolgt kennerlei d<br>gemachten Eingaber<br>mit unserem Server                                                     | everhafte Specherung oder Auswertung der her von Drien<br>i Zum Schutz während der Übertregung ist Drie Verbindung<br>verschlusseit.                                                                                                    |                                                                                                    |                                                   |               |         |
|                                                                                                    | The Deutschland augeunde. Wir können förda eller Songfalt reicht delte Taeffan, deus der F<br>So Altsaktikt gesählnicktet sit. Däher stad die ausgegebenen Höre von Ansenderte der<br>Ansgen bei den Tachkformalisiene, wenchensektichen Bate-Steel diräkten und Anderang | ter is judeen derklaanse ful idditige<br>Hijpart veit Aktabilik zu öberschles,<br>In Verbesburgensatier der Erkniekongen. |                                                   |               |         |
| Disson Platest legit die Kagal<br>Expetitione liefert und dese-<br>haussentern Mesiehlich Ards                         |                                                                                                    |                                                                                                    |                                                   |               |         |
| Disser Plater legt die Begel<br>Gradinise leder und dese-<br>hassesten Mederführt Ante<br>© MedPit Ovier https://www.  | w Andrach ym wraddin, ito'                                                                                                    |                                                                                                    |                                                   |               |         |
| Dissor Parter lega die lingui<br>Explanate indet und deze<br>heisenders Noteithäh Ante<br>6 Heidhil Orden Italia. (2m) | en Alexhad yennematin. Ity                                                                                                    |                                                                                                    | Startacte Kantakt AER Drugressum Passwort Bride   | 91            |         |
| Disser: Planer bagt die Begel<br>Ergetreise Hoder und diese<br>beweiners Merichtlich Ante<br>Girfelfel Onter https://m | en Shenhuch, conservation, and '                                                                                                    |                                                                                                    | Startaetta Auntilit: AEE Smaressum Pessivurt ände | a.            |         |

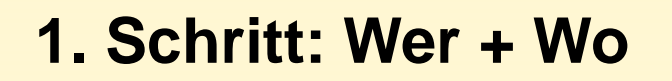

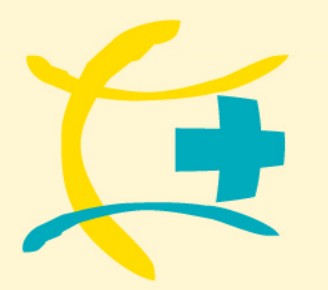

## **Reisemedizinischer Impfplaner**

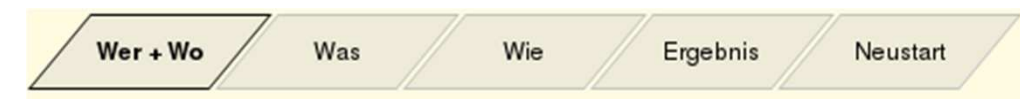

### Pflichtfeld Länder und Geburtsdatum

Das einzige Pflichtfeld ist die Auswahl des Landes und die Reisebedingungen. Bei der Nutzung des Kinderimpfplaners noch zusätzlich das Geburtsdatum.

Bei Bedarf (z.B. Rundreisen) können mehrere Länder ausgewählt werden. Die benötigten Impfstoffe werden dann zusammengefasst für diese Länder ausgegeben.

Klicken Sie hierzu einfach auf das kleine + Symbol unterhalb der Länderauswahl.

Für jedes Land muss einzeln eine Reisebedingung ausgewählt werden.

Wenn Sie fertig sind, so klicken Sie auf "übernehmen" um die Daten zu übernehmen und zur nächsten Maske zu gelangen.

| 6                               | Referenzhandbuch Impf- und                                                                                                    | Reisemedizin                                    |                                               |                     | haraid@ma  |
|---------------------------------|----------------------------------------------------------------------------------------------------|-------------------------------------------------|-----------------------------------------------|---------------------|------------|
| ~                               | Impfplaner Aktuelles Länder Impfungen Krankheiten                                                                                                    | Karten Fachbeiträge Reisemedizin                | n Kostenübernahme Fortbildung Kompaktberatung | Formulare Literatur |            |
| Reisemed                        | izinischer Impfplaner<br>für Kinder                                                                                                    |                                                 |                                               |                     | - Einstein |
| / Wer + W                       | 7 mil the Francis Neustant                                                                                                    |                                                 |                                               |                     | - Beachre  |
| Ihre Patienten<br>Anrede        | Referenzivi.:                                                                                                    |                                                 |                                               |                     |            |
| Vomame:<br>Nechname:            |                                                                                                    |                                                 |                                               |                     |            |
| Strasse:                        |                                                                                                    |                                                 |                                               |                     |            |
| Ort:                            |                                                                                                    |                                                 |                                               |                     |            |
| Tele                            |                                                                                                    |                                                 |                                               |                     |            |
| eHal:<br>Geburtsdetum           | the count of the                                                                                                    |                                                 |                                               |                     |            |
| Land*, Reisebe                  | angu 🖉 🖉 Pauschal 🖉 Abente                                                                                                    | aar                                             |                                               |                     |            |
| Bemerkungen:                    |                                                                                                    |                                                 |                                               |                     |            |
|                                 |                                                                                                    |                                                 |                                               |                     |            |
|                                 | 🔲 * ich hebe den Haftungsauschluss und den Actike                                                                                                    | "Impfungen und Indikationen" verstavy           | den und akzeptien.                            |                     |            |
|                                 | Ubernehmen                                                                                                    |                                                 |                                               |                     |            |
|                                 | * = Histories                                                                                                    |                                                 |                                               |                     |            |
| Datenschu                       | £                                                                                                    | 1 I I I I I I I I I I I I I I I I I I I         |                                               |                     |            |
| Die Daten, die<br>gespeichert u | Sie hier in dem Formular eintragen, werden nur temporer<br>d sofort unwiderruflich gelöscht, sobeid Sie auf "Neustart" klicken,                                          |                                                 |                                               |                     |            |
| oder sich abr<br>Es erfolgt ken | Jden.<br>erlei deuerhafte Speicherung oder Auswertung der hier von Drinen.                                                                                               |                                                 |                                               |                     |            |
| persoften Ei<br>mit unserem     | jeben. Zum Schutz während der übertregung ist Ihre Verbindung<br>siver verschlüsselt.                                                                                    |                                                 |                                               |                     |            |
| Disser Platies light of         | I Repair in Deutschland augerecht. Wie bleven finte eine Sorgfeit mit de dafte haften<br>dasse die Altreatier deutschlatzig im Taken also die aussischeren Miter wen Au- | man der Planer is jedere deröteren fell idolige | Less.                                         |                     |            |
| © Methil Over 1                 | a Andersongen het den Techtehernetision, peliethenzellichen Bate Hend Briefen ans<br>en Zweise Stechtich einerstellten die                                               | Anderungen im Verbreitungersaster der Erleisbo  | un garp.                                      |                     |            |
|                                 |                                                                                                    |                                                 | Distorte Kantelt ALB Druresum Pas             | wut #iden           |            |
|                                 |                                                                                                    |                                                 |                                               |                     |            |
|                                 |                                                                                                    |                                                 |                                               |                     |            |
|                                 |                                                                                                    |                                                 |                                               |                     |            |
|                                 |                                                                                                    |                                                 |                                               |                     |            |
| <b>\</b> .                      |                                                                                                    |                                                 |                                               |                     |            |
| 2                               |                                                                                                    |                                                 |                                               |                     |            |
|                                 |                                                                                                    |                                                 | -                                             | -                   |            |
| na                              |                                                                                                    | -                                               | Pauschal                                      | 🔘 Abenteue          | r          |
|                                 |                                                                                                    |                                                 |                                               |                     |            |
|                                 |                                                                                                    |                                                 |                                               |                     |            |
|                                 |                                                                                                    | <b>T</b>                                        | Pauscha                                       | Abenteue            | r          |
|                                 |                                                                                                    |                                                 | Pauscha                                       | Abenteue            | r          |

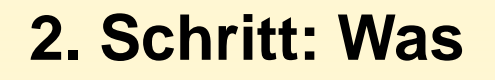

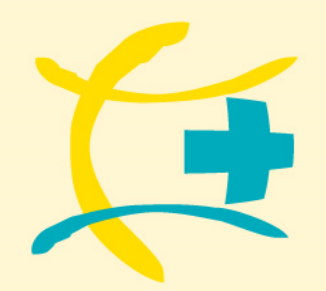

# Reisemedizinischer Impfplaner

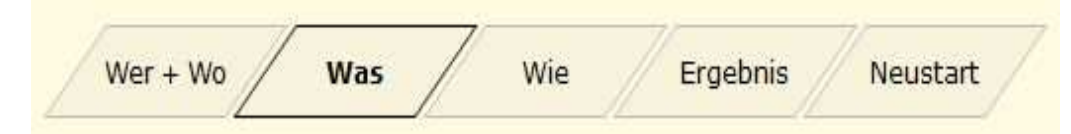

#### Liste mit Impfungen

In dieser Liste erhalten Sie eine Übersicht der nötigen Impfungen passend zu Ihrer vorhergegangenen Auswahl an Ländern und Reisebedingungen. Sie können nun auswählen welche Impfungen durchgeführt werden sollen und für welche Impfungen

ein Impfschutz besteht.

Es besteht auch die Möglichkeit eine Impfung abzulehnen. Eine Begründung dafür können Sie dann im 3. Schritt bei Wie eingeben

| Impfung gegen               | Impfschutz<br>empfohlen | Schutz<br>anzunehmen, wenn | Schutz<br>besteht | Impfung nicht<br>gewünscht |
|-----------------------------|-------------------------|----------------------------|-------------------|----------------------------|
| Diphtherie 0                | ٥                       | 0                          | O                 | 0                          |
| Gelbfieber 🕄                | ۲                       | 0                          | 0                 | 0                          |
| Hepatitis A 🕄               | 0                       | 0                          | 0                 |                            |
| Hepatitis B 🕄               | 0                       | 0                          | 0                 | 0                          |
| Masern 🕄                    | ø                       | 0                          |                   |                            |
| Pertussis (Keuchhusten) 🗿   | ٥                       | 0                          | Ø                 | 0                          |
| Tetanus (Wundstarrkrampf) 0 | a                       | 0                          | 0                 | 0                          |
| Tollwut 🕄                   | 0                       | 0                          | ٥                 | Ø                          |
| Typhus                      |                         | 0                          | •                 | a                          |

## 2. Schritt: Was

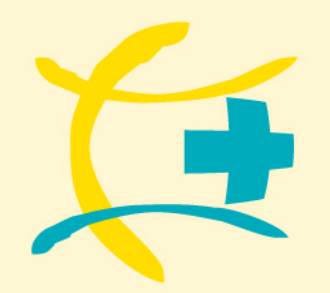

#### www.handbuch-reisemedizin.de

# Reisemedizinischer Impfplaner

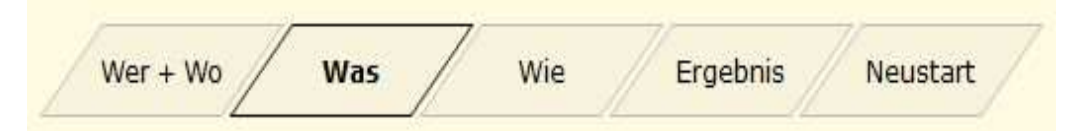

## Weitere Impfungen

Sie haben auch die Möglichkeit noch weitere Impfungen, die in keinem Zusammenhang mit dem Reiseland stehen, auszuwählen. Siese werden dann auch gesondert in dem Dokumentationsbogen ausgewiesen.

| Impfung gegen                                | Imp   | fschutz<br>fohlen | anzun  | Schutz<br>ehmen, wenn | Schutz<br>besteht | Impfung nicht<br>gewünscht |
|----------------------------------------------|-------|-------------------|--------|-----------------------|-------------------|----------------------------|
| ✓ alle wählen ×keine wä                      | ihlen | •                 |        | 0                     | - e               | 0                          |
| E Chalana                                    |       | . a               |        | 0                     | 0                 | 0                          |
|                                              |       | 0                 |        | 0                     |                   |                            |
| SME                                          |       | Ð                 |        | 0                     |                   | 0                          |
| HPV                                          | -     | 0                 | 1      | 0                     | 0                 |                            |
|                                              |       | 0                 |        | 0                     | 0                 | O                          |
| Influenza, aviare                            |       | o                 | Ú.     | 0                     | 0                 |                            |
| Influenza, saisonale (Gripp                  | e)    | 0                 |        | 0                     |                   | 0                          |
| 🗆 Japanische Enzephalitis                    |       | D                 | 1      | 0                     | 0                 |                            |
| Meningokokken B     Meningokokken-Meningitis |       | nal).             |        |                       |                   |                            |
| oitte wählen                                 | •     | hinzu             | ufügen |                       |                   |                            |

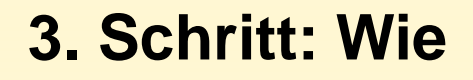

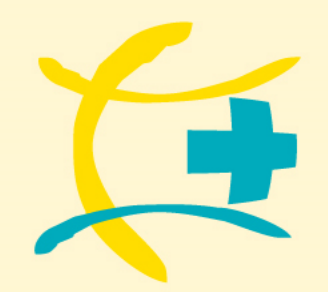

# **Reisemedizinischer Impfplaner**

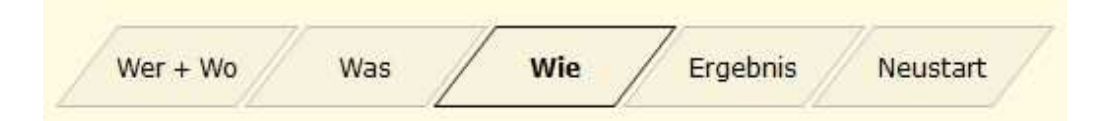

#### Liste mit Impfungen

Sie erhalten nun eine Übersicht, welche Impfungen durchgeführt werden sollen.

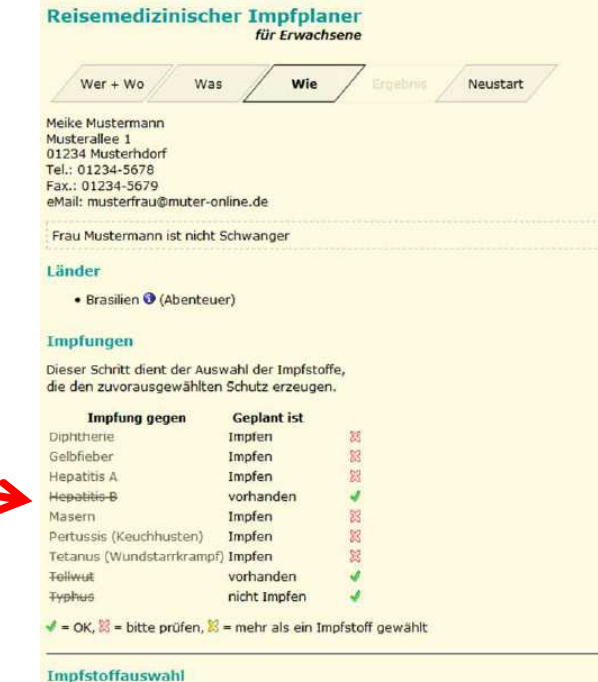

prstorrauswani

Bitte wählen Sie die Impfstoffe über vorangestellten Kästchen aus.

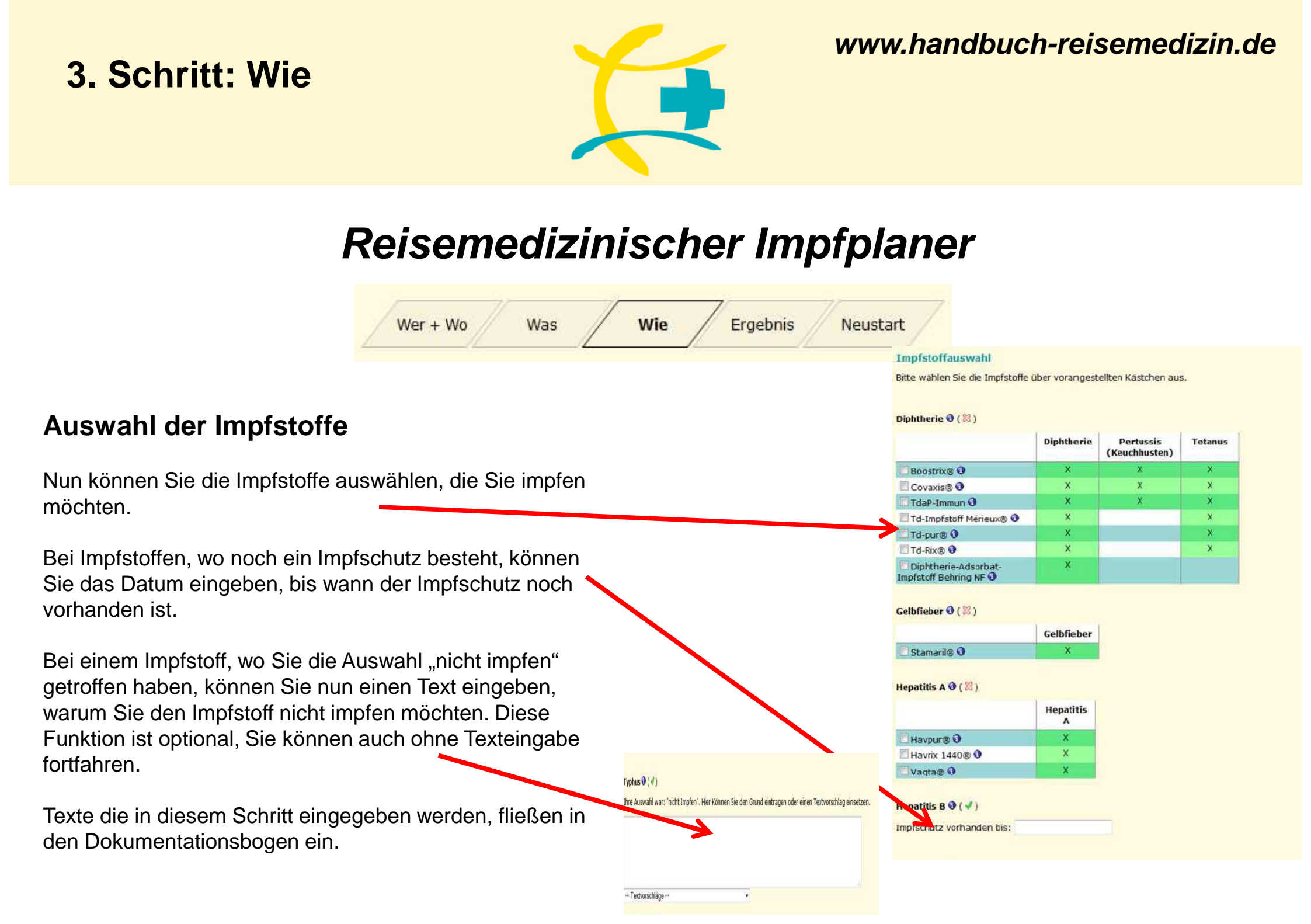

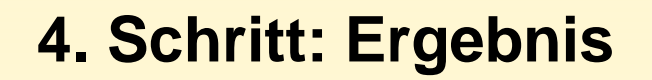

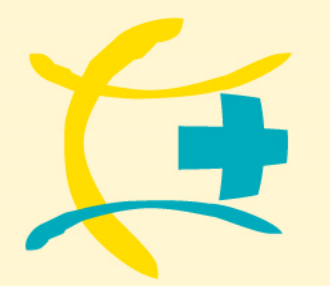

# Reisemedizinischer Impfplaner

| Wer + Wo Was Wie                       | Ergebnis Neustart                                                                                                    |
|----------------------------------------|----------------------------------------------------------------------------------------------------|
| L                                      | Reisemedizinischer Impfplaner<br>& Fankturer                                                                                                    |
|                                        | WW + 100 Wat We Indiate                                                                                                    |
|                                        | Implyin FDE (Represention) Implyin FDE (detaillert)                                                                                                    |
|                                        | and Dedunstrations                                                                                                    |
|                                        | Hale March and March and Marc                                                                                                    |
|                                        | Test - Digital scheme<br>Para - Digital scheme<br>Para - Digital scheme Arbeit                                                                                                    |
|                                        | Fau Musternahn in: neht Schwarger                                                                                                    |
|                                        | Linder<br>• Brailer Ø (Sterboar)                                                                                                    |
|                                        | Erwählte Impfatatte                                                                                                    |
|                                        | Implitutif geogen Schman 1. Implierante 2. Implierante 3. Implierante A. Implierante A. Implierante A. Implierante                                                                                                    |
|                                        | Téal-Samur Porteau<br>Gaultauterit, Adhisturg 0 Tage                                                                                                    |
| en wurden verarbeitet und das Ergebnis | Zevet Expiri                                                                                                    |
| <b>9</b>                               | Norman Materia, Special The Boltzman                                                                                                    |
|                                        | Marpo, Rotek                                                                                                    |
|                                        | Abbreviat.                                                                                                    |
|                                        | 306403 C4650607 3755537 C 1846                                                                                                    |
|                                        | Pertussis (Keuchtusten) (8-1000 erectes)<br>Vicelevelanden, vor der nam folger anvaltes, sin fortanisasse bissurväult. Bis generature bissurväult när Keuchtuste bissurväult. Bis generature bissurväult när                                                                                                    |
| ischirm sehen Sie nun einen Impfplan 🦯 | Vervensang van Kostekatonsingstatifen als Teil einer (2.8. richt mehr nachweisbarn). Geundemunisierung ist strengenommen ein off label-use, erscherzt ab, juit-vohanden bis e 3018<br>Ingelschut/                                                                                                    |
|                                        | Als geendbatt git, wer seit 2009 sine Pertussioningfung schaften hat. Über daren Weldenbaurg alle 18 Jahre ist bildung eich nicht entschieden werden. Zit sichte der einer Beidenbatt git.                                                                                                    |
| en Informationen gibt und als          | t Linning                                                                                                    |
|                                        | Impletez                                                                                                    |
| genommen werden kann (Impipian PDF     | Ale secolutz git joter, dr 1. ene velitzhøge Grundmunniserung erhalten hat und 2. dessen kritte linghung pagen Tetanux veniger als 10 tahre zurudskept. Tetar-Tennen (15 fech- treffestent)                                                                                                    |
| •                                      | bhata ceann (Heatanna, Dabatannia, Freinsaisti (J. d. 497)<br>Inngformigi (Tomprácian) an Alaskain                                                                                                    |
|                                        | Indiata Salara                                                                                                    |
|                                        | Kadedoniani I Dona za Administrung<br>Kadedoniani Dana Administrung<br>Kadedoniani Dana mara Kadedoniani                                                                                                    |
|                                        | Shutzah Mont<br>Shutzah                                                                                                    |
| ala a sufficient de Decemente ser der  | 6 hardsaukse (b) (k) his soons, franzauks)<br>Avenetingen i der Schwangereichen (koljok), wern händereit                                                                                                    |
| eine ausfunrliche Beschreibung der     | Amerikangan (bie Zuleiskung ist auf Aufrischingelin begrinste)                                                                                                    |
|                                        | Materit                                                                                                    |
| DF (detaillieft).                      | UHterschätzte Viruserkanisma, die versicheidene, nit toldiet, versikunden Eorophaliziformen und eine anhaltende Immunsuppression zur Folge haben kans. In t<br>Leisendingfrugs, abszahles zu abszeiter Leisendingfrugsen bestachts.                                                                                                    |
|                                        | Trepfochuitz<br>Alls geschlicht gilt, wir 1970 eder davur geboren wurde oder zweinal als Kind gegen Masem geinptit wurde sider einmal als Envachsener gegen Masem gemptt -                                                                                                    |
|                                        | Mange:                                                                                                    |
|                                        | Implication                                                                                                    |
|                                        | Als percluicit gilt, war 1970 oder daver geboren wurde oder zweinial als Kind eigen Mungs geingtt wurde oder einnal als Erwachsener gegen Mungs geingtt v<br>Rittelten                                                                                                    |
|                                        | Exambination Wandhardharakang, da inte beduktung Aarch die Frigene einer befasten von Schwangener entlagt, der Fölles fachlysspathis. Derem bekänstehnig ein<br>Rotein-Ingelingen einderen haben, zweite Ingelingen können mit Mehl Angelingen gegeben werden. Leiter deregtungen beset                                                                                                    |
|                                        | In performance with the set 2010 other doors publicly and other section due to be about the basis of section of a section due to be about the section due to be about the                                                                                                    |
|                                        | na genomen with the serve was serve (genoment instruction) and a genoment genome frames marks over some as a maximum synthetic genome genome metric and a genoment genome metric some some some genoment genoment ge                                                                                                    |
|                                        | Shutz yegen Murps, Kasen, Kilohi<br>Imporres Lebendripfistit, zu fisiktion                                                                                                    |
|                                        | Janpholof Princing<br>Mindestallier 1.1 Mar                                                                                                    |
|                                        | Andordesis te zum Aber (13 Juhren (STROC)<br>Vinderdesis te zum Aber (13 Juhren (STROC)<br>Ven                                                                                                    |
|                                        | Envadhamendesis 10esi<br>Sufut radi inde apopten                                                                                                    |
|                                        | Schutzquize Ad Osaar<br>Schutzquize 04-09% Serolonivesion rach einer Dosis                                                                                                    |
|                                        | Amendang in der Kertransfaktion<br>phenagenation<br>him Statissensonfaktions auch stehenschlader bestehenstehensten<br>him Statissensonfaktions im Statissensonfaktionen<br>him Statissensonfaktionen<br>him Statissensonfak |
|                                        |                                                                                                    |

## Fertig

Ihre eingegebenen Da liegt vor.

Auf dem Computer-Bi Der Ihnen die wichtigs Dokumentationsboge (Kurzversion).

Zusätzlich noch einma Impfungen (Impfplan

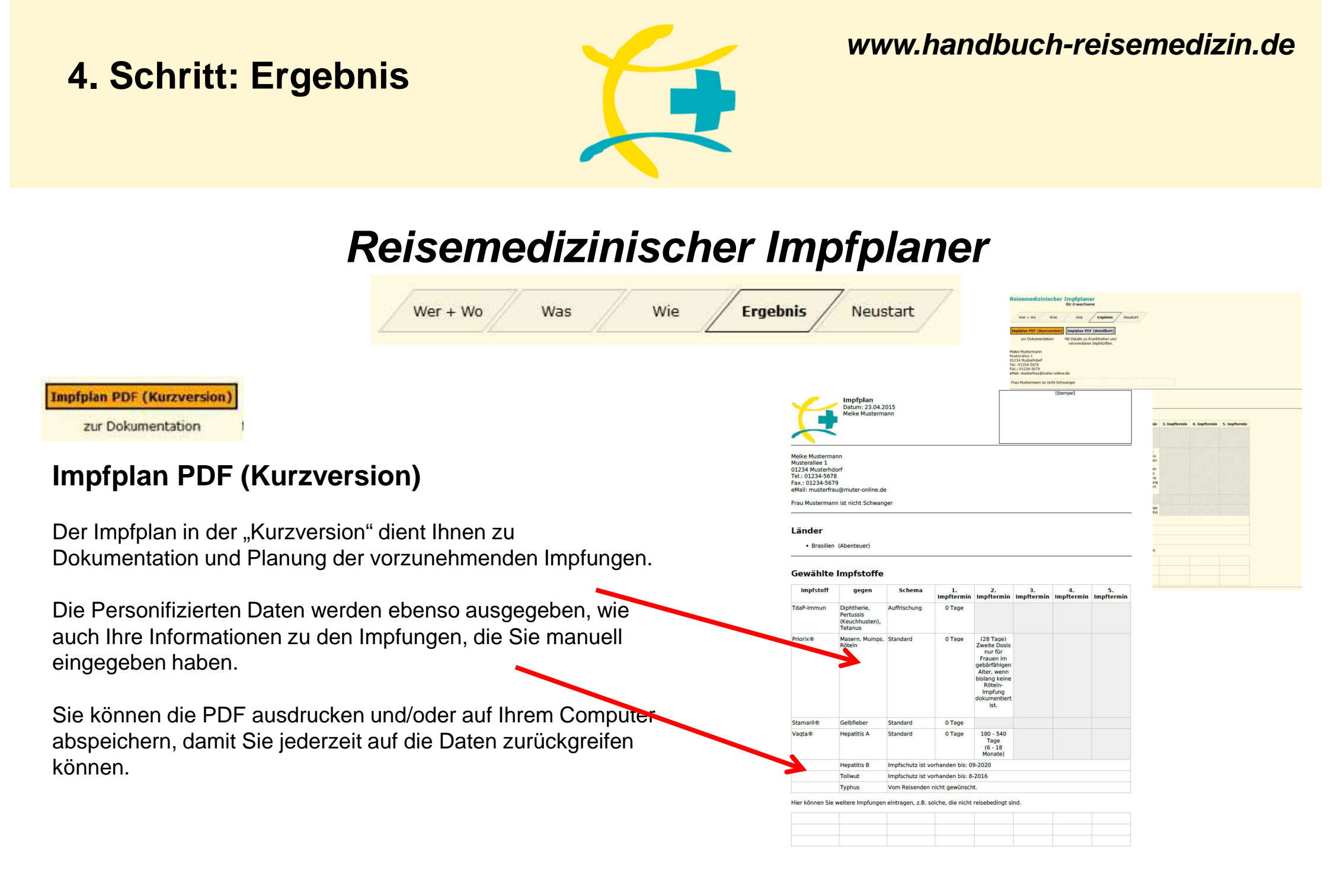

## 4. Schritt: Ergebnis

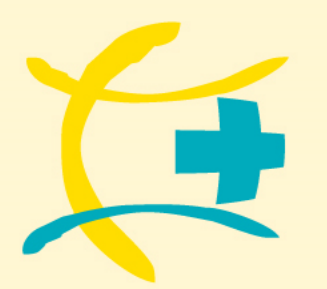

#### www.handbuch-reisemedizin.de

## Reisemedizinischer Impfplaner

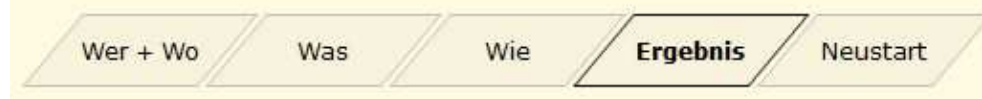

Impfplan PDF (detailliert)

Mit Details zu Krankheiten und verwendeten Impfstoffen.

### Impfplan PDF (detailliert)

Der Impfplan "detailliert" bieten Ihnen zusätzliche Informationen zu den jeweiligen Impfungen.

Auch dieser erweiterte Version als PDF können Sie ausdrucken und/oder auf Ihrem Computer speichern.

| 1 | Impfplan<br>Datum: 23.04.2015<br>Meike Mustermann |
|---|---------------------------------------------------|
| - |                                                   |

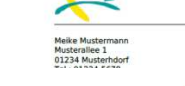

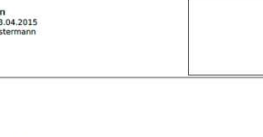

hen Parotitis auch Par

#### mofschutz

Is geschützt gilt, wer 1970 oder davor geboren wurde oder zweimal als Kind gegen Mumps geimpft wurde oder eir rwachsener gegen Mumps geimpft wurde.

ung für alle Mi ion durch Impfung auch der

itzt gilt, wer 1970 oder davor geboren wurde oder zweimal als Kind gegen Röteln geimpft wurde ode ner gegen Röteln geimpft wurde. Bei Frauen im gebärfähigen Alter gilt abweichend, dass sie in jeden

#### Priorix® (3 fach-Imnfstoff

| Schutz gegen                     | Mumps, Masern, Rötein                                                                      |
|----------------------------------|--------------------------------------------------------------------------------------------|
| Impfprinzip                      | Lebendimpfstoff, zur Injektion                                                             |
| Impfstoff                        | Priorix ®                                                                                  |
| Mindestalter                     | 1 Jahr                                                                                     |
| Kinderdosis                      | 2 Dosen: 0 und mind. 1 Monat später                                                        |
| Kino zum Alter von               | 18 Jahren (STIKO)                                                                          |
| Erwachsen                        | 1 Dosis                                                                                    |
| Schutz nach                      | nicht angegeben                                                                            |
| Schutzdauer                      | auf Dauer                                                                                  |
| Schutzquote                      | 96-99% Serokonversion nach einer Dosis                                                     |
| Anwendung in der Schwangerschaft | Kontraindikation!                                                                          |
| Anmerkungen                      | KI: Hühnereiweißallergie und andere. Impfschutzüberprüfu<br>nur bei nach 1970 Geb. (STIKO) |

|    | Schema           | 1.<br>Impftermin | 2.<br>Impftermin                                                                                                    | 3.<br>Impftermin | 4.<br>Impftermin | 5.<br>Impftermin |
|----|------------------|------------------|----------------------------------------------------------------------------------------------------|------------------|------------------|------------------|
|    | Auffrischung     | 0 Tage           |                                                                                                    |                  |                  |                  |
| 5, | Standard         | 0 Tage           | (28 Tage)<br>Zweite Dosis<br>nur für<br>Frauen im<br>gebärfähigen<br>Alter, wenn<br>bislang keine<br>Röteln-<br>Impfung<br>dokumentiert<br>Ist. |                  |                  |                  |
|    | Standard         | 0 Tage           |                                                                                                    |                  |                  |                  |
|    | Standard         | 0 Tage           | 180 - 540<br>Tage<br>(6 - 18<br>Monate)                                                                                                    |                  |                  |                  |
|    | Impfschutz ist v | orhanden bis: 0  | 9-2020                                                                                                    |                  |                  |                  |
|    | Impfschutz ist v | orhanden bis: 8  | 2016                                                                                                    |                  |                  |                  |
|    | Vom Reisenden    | nicht gewünsch   | t                                                                                                    |                  |                  |                  |

#### Gelbfiebe

che Therapie. Länder, in d

rimpfung schützt gesunde Personen nach Einschätzung der WHO lebensle wenn eines der bereisten Länder es so fordert oder Zweifel an der voller bestehen (Alter unter 2 J., HIV-Infektion, Schwangerschaft, Unteremährun

| Gelbfieber                    |                                                           |
|-------------------------------|-----------------------------------------------------------|
| Lebendimpfstoff zur Injektion |                                                           |
| Stamaril®                     |                                                           |
|                               | Gelöfieber<br>Lebendimpfstoff zur Injektion<br>Stamaril ® |

| tandard        | 0 Tage           | (28 Tage)<br>Zweite Dosis<br>nur für<br>Frauen im<br>gebärfähigen<br>Alter, wenn<br>bislang keine<br>Röteln-<br>Impfung<br>dokumentiert<br>ist. |                    |  |
|----------------|------------------|----------------------------------------------------------------------------------------------------|--------------------|--|
| tandard        | 0 Tage           |                                                                                                    |                    |  |
| tandard        | 0 Tage           | 180 - 540<br>Tage<br>(6 - 18<br>Monate)                                                                                                    |                    |  |
| mpfschutz ist  | vorhanden bis:   | 09-2020                                                                                                    |                    |  |
| mpfschutz ist  | vorhanden bis:   | 8-2016                                                                                                    |                    |  |
| om Reisender   | n nicht gewünsc  | ht.                                                                                                    |                    |  |
| intragen, z.B. | solche, die nich | t reisebedingt si                                                                                                    | n <mark>d</mark> . |  |
|                |                  |                                                                                                    |                    |  |
|                |                  |                                                                                                    |                    |  |

reitung des Ke

1/6

likationen induziert. Die weltweiten Erkrankungszahle t die Impfung nur die Erkrankung, nicht aber die Verb

## Neustart

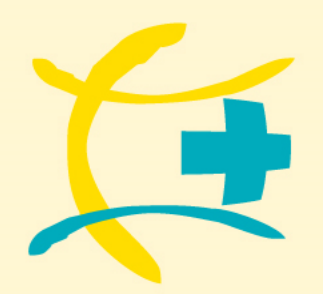

www.handbuch-reisemedizin.de

## Reisemedizinischer Impfplaner

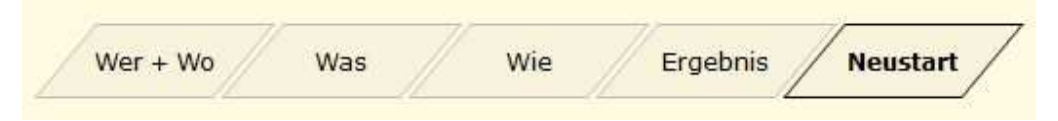

### **VORSICHT** Neustart

Wenn Sie eine neue Beratung durchführen möchten und auf Neustart gehen, werden alle Daten, die Sie eingegeben haben gelöscht!

Sollten Sie Anregungen haben, gerne auch zu unserem kompletten Reisemedizinischen Online-Tool, dann mailen Sie uns diese bitte unter <u>info@medprae.de</u>!